# Multi Branch GST-Rs in Single Company

| oort <u>M</u> : E-Mail <u>O</u> : Upload                     | <u>S</u> : TallyShop              | <u>G</u> : Language               | K: Keyboard                      | K: Control Centre | H: Support Centre |  |  |  |  |  |  |  |  |  |
|--------------------------------------------------------------|-----------------------------------|-----------------------------------|----------------------------------|-------------------|-------------------|--|--|--|--|--|--|--|--|--|
| Alteration                                                   |                                   |                                   |                                  |                   |                   |  |  |  |  |  |  |  |  |  |
| Period Ci                                                    | Company: Multi Branch GST Returns |                                   |                                  |                   |                   |  |  |  |  |  |  |  |  |  |
|                                                              | Statutory                         | and Taxation                      | _                                |                   |                   |  |  |  |  |  |  |  |  |  |
| Enable Goods and Services Tax (GST)<br>Set/alter GST details | ?Yes<br>?No                       | Enable Tax Dedu<br>Set/alter TDS  | icted at Source (TDS)<br>details |                   | ? No<br>? No      |  |  |  |  |  |  |  |  |  |
| Enable Value Added Tax (VAT)<br>Set/alter VAT details        | ? No<br>? No                      | Enable Tax Colle<br>Set/alter TCS | cted at Source (TCS)<br>details  |                   | ? No<br>? No      |  |  |  |  |  |  |  |  |  |
| Enable excise<br>Set/alter excise details                    | ? No<br>? No                      |                                   |                                  |                   |                   |  |  |  |  |  |  |  |  |  |
| Enable service tax<br>Set/alter service tax details          | ? No<br>? No                      | Enable Multiple S                 | States GST Solution              |                   | ? Yes             |  |  |  |  |  |  |  |  |  |
| Tax Information                                              |                                   |                                   |                                  |                   |                   |  |  |  |  |  |  |  |  |  |
| PAN/Income tax no. :                                         |                                   |                                   |                                  |                   |                   |  |  |  |  |  |  |  |  |  |
| Corporate I                                                  | dentity No. (CIN):                |                                   |                                  |                   |                   |  |  |  |  |  |  |  |  |  |
|                                                              |                                   |                                   |                                  |                   |                   |  |  |  |  |  |  |  |  |  |
|                                                              |                                   |                                   |                                  |                   |                   |  |  |  |  |  |  |  |  |  |
|                                                              |                                   |                                   |                                  |                   |                   |  |  |  |  |  |  |  |  |  |
|                                                              |                                   |                                   |                                  |                   |                   |  |  |  |  |  |  |  |  |  |
|                                                              |                                   |                                   |                                  |                   |                   |  |  |  |  |  |  |  |  |  |
|                                                              |                                   |                                   |                                  |                   |                   |  |  |  |  |  |  |  |  |  |
|                                                              |                                   |                                   |                                  |                   |                   |  |  |  |  |  |  |  |  |  |
|                                                              |                                   |                                   |                                  |                   |                   |  |  |  |  |  |  |  |  |  |
| F1: Accounts                                                 | s F2: Inventory                   | F3: Statutory                     | F6: Add-Ons                      |                   |                   |  |  |  |  |  |  |  |  |  |
|                                                              |                                   |                                   |                                  |                   |                   |  |  |  |  |  |  |  |  |  |

#### 1. Enable Module in Company Statutory Gate way of Tally $\rightarrow$ F11 $\rightarrow$ F3

 Now Add Other Branch Details using Multiple Mailing Details for Companies at Gate way of Tally→F1

| port            | <u>M</u> : E-Mail      | <u>O</u> : Upload        | <u>S</u> : TallyShop | <u>G</u> : Language                    | K: Keyboard                      | K: Control Centre | H: Support Centre |
|-----------------|------------------------|--------------------------|----------------------|----------------------------------------|----------------------------------|-------------------|-------------------|
| Alteration      |                        |                          |                      |                                        |                                  |                   |                   |
| Period          |                        | Current Date             |                      |                                        |                                  |                   |                   |
|                 |                        |                          | Company: Multi B     | ranch GST Returns                      |                                  |                   |                   |
|                 |                        |                          | Accountin            | g Features                             |                                  |                   |                   |
|                 |                        |                          |                      |                                        |                                  |                   |                   |
| General         |                        |                          |                      | Invoicing                              |                                  |                   |                   |
| Maintain acco   | unts only              |                          | ? No                 | Enable invoicing                       |                                  |                   | ? Yes             |
| Integrate acco  | unts and inventory     |                          | ? Yes                | Record purchas                         | es in invoice mode               |                   | ? Yes             |
| Use Income a    | nd Expenses A/c inst   | ead of Profit and Loss A | /c ? <b>No</b>       | Use debit and cred<br>Record credit no | nt notes<br>otes in invoice mode |                   | ? No<br>? No      |
| Enable multi-c  | urrency                |                          | ? No                 | Record debit not                       | tes in invoice mode              |                   | ? No              |
| Outstanding I   | Management             |                          |                      | Budgets and Sce                        | nario Management                 |                   |                   |
| Maintain bill-w | se details             |                          | ? Yes                | Maintain budgets a                     |                                  | ? No              |                   |
| For non-trac    | ling accounts also     |                          | ? <b>No</b>          | Use reversing journ                    | als and optional vouc            | hers              | ? No              |
| Activate intere | st calculation         |                          | ? No<br>? No         | Dealting Frature                       |                                  |                   |                   |
| ooo aarano      | ou parametero          |                          |                      | Eachla charge print                    | <u>s</u>                         |                   | 2 1/22            |
| Cost/Profit Ce  | entres Management      |                          |                      | Enable cheque phi                      | nung                             |                   | ? tes             |
| Maintain payro  | 11                     |                          | ? <b>No</b>          | Set/alter transaction                  |                                  | 2 No              |                   |
| Maintain cost   | centres                |                          | ? No<br>2 No         | Set/alter post-date                    | d transaction features           |                   | 2 No              |
| Maintain m      | ore than one payroll o | r cost category          | ? No                 | Octoance post date                     | a transaction reactives          |                   | 1 10              |
| Use pre-def     | ned cost centre alloc  | ations in transactions   | ? No<br>2 No         | Other Features                         |                                  |                   |                   |
| Show open       | ng balance for revenu  | e items in reports       | ? NO                 | Enable zero-valued                     | transactions                     |                   | ? No              |
|                 |                        |                          |                      | Maintain multiple n<br>Set/alter.compa | mailing details for com          | pany and ledgers  | ? Yes             |
|                 |                        |                          |                      | Enable company lo                      | ngo                              |                   | 2 No              |
|                 |                        |                          |                      | Mark changed your                      | chers                            |                   | ? No              |
|                 |                        |                          |                      | 3                                      |                                  |                   |                   |
|                 |                        |                          |                      |                                        |                                  |                   |                   |
|                 |                        |                          |                      |                                        |                                  |                   |                   |
|                 |                        | F1: Accounts             | F2: Inventory        | F3: Statutory                          | F6: Add-Ons                      |                   |                   |

| 🛐 Tally.ERP 9:9000                |               |                   |  |  |  |  |  |  |  |  |  |  |
|-----------------------------------|---------------|-------------------|--|--|--|--|--|--|--|--|--|--|
| P: Print                          | E: Export     | <u>M</u> : E-Mail |  |  |  |  |  |  |  |  |  |  |
| Address Type                      |               |                   |  |  |  |  |  |  |  |  |  |  |
| Company: Multi Branch GST Returns |               |                   |  |  |  |  |  |  |  |  |  |  |
|                                   | Address Types |                   |  |  |  |  |  |  |  |  |  |  |
| 1. I Primary                      |               |                   |  |  |  |  |  |  |  |  |  |  |
| 2. Hyderabad                      |               |                   |  |  |  |  |  |  |  |  |  |  |
| 3. Mumbai                         |               |                   |  |  |  |  |  |  |  |  |  |  |
|                                   |               |                   |  |  |  |  |  |  |  |  |  |  |
|                                   |               |                   |  |  |  |  |  |  |  |  |  |  |
|                                   |               |                   |  |  |  |  |  |  |  |  |  |  |

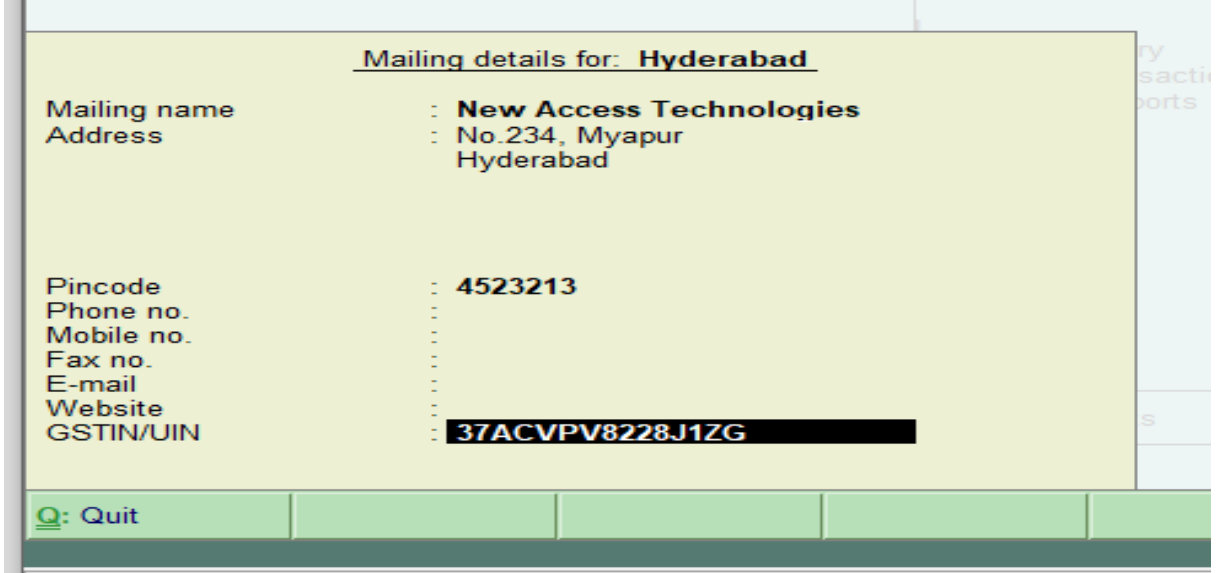

Tally MAIN --> Gateway of Tally --> Company Features --> Company Operations Alteration

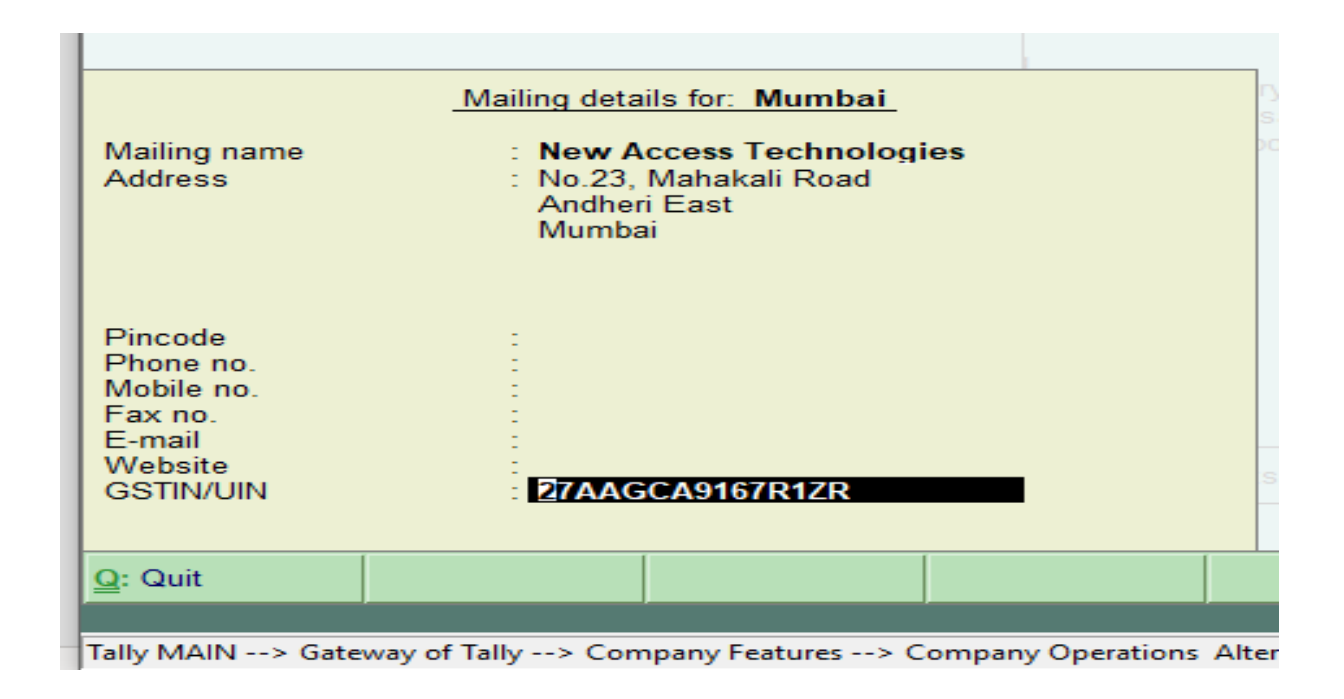

3. Allocate Branch Names in Voucher Types Master level to Avoid re select each time in voucher level .

Gate way of Tally $\rightarrow$ Accounts info $\rightarrow$ Voucher Types $\rightarrow$ Alter

| Jally.ERP 9:9000                                                              |                   |           |                                  |                  |             |
|-------------------------------------------------------------------------------|-------------------|-----------|----------------------------------|------------------|-------------|
| P: Print E: Export N                                                          | <u>1</u> : E-Mail | O: Upload | <u>S</u> : TallyShop             | G: Language      | K: Keyboard |
| Voucher Type Alteration                                                       |                   |           | Multi Bran                       | ch GST Returns   |             |
| Name : Sales-Mumbai                                                           |                   |           |                                  |                  |             |
| General                                                                       |                   |           | Printing                         |                  |             |
| Select type of voucher : Sales                                                |                   |           | Print voucher after saving       | ? No             |             |
| Abbreviation : Sale                                                           |                   |           |                                  |                  |             |
| Method of voucher numbering ? Aut                                             | tomatic           |           |                                  |                  |             |
| Use advanced configuration ? No                                               |                   |           | Use for POS invoicing            | ? No             |             |
| Use effective dates for vouchers                                              | ? No              |           | Default bank                     | I Not Applicable |             |
| Make this voucher type as 'Optional' by default                               | t?No              |           | Default jurisdiction             |                  |             |
| Allow narration in voucher<br>Provide narrations for each ledger in voucher   | ? Yes<br>? No     |           | Set/alter declaration            | ? No             |             |
| Enable default accounting allocations<br>Set/Alter Default Accounting Entries | ? No<br>? No      |           |                                  |                  |             |
| Whatts App After Saving                                                       | ? No              |           | List of Branch                   | hes              |             |
| Enable Multi Branch GSTIN<br>Branch Name                                      | ? Yes<br>: Mumbai |           | Hyderabad<br>Karnataka<br>Mumbai |                  |             |
|                                                                               |                   |           |                                  |                  |             |

4. Voucher Level Branch Selection

| 🚺 Tally.ERP 9:900             | 00              |               |                   |                 |              |                     |             |               |                        |           |                      | - 🗆 X                   |
|-------------------------------|-----------------|---------------|-------------------|-----------------|--------------|---------------------|-------------|---------------|------------------------|-----------|----------------------|-------------------------|
| P: Print                      | E: Export       | M: E-Mai      | il <u>O</u> : Upl | load <u>§</u> : | TallyShop    | <u>G</u> : Language | K: Keyboard | K: Control Ce | entre <u>H</u> : Suppo | rt Centre | <u>I</u> : Help      | F1: Accounting Vouchers |
| Accounting V                  | oucher Alterati | ion (Secondar | y)                |                 | Multi Branch | GST Returns         |             |               |                        |           | Ctrl + M 🗙           | F1: Inventory Voucher   |
| Sales-Mumba<br>Reference no.: | ai No. 1        |               |                   |                 |              |                     |             |               |                        |           | 1-Apr-2019<br>Monday | F2: Date                |
|                               |                 |               |                   | 007111          |              |                     |             |               |                        |           | ,                    | F3: Company             |
| Party A/c name                | : Cash          |               |                   | GSTINT          | Branch : Mun | nbai                |             |               |                        |           |                      |                         |
| Current balance               | : 404.74 D      | les Account   |                   |                 |              |                     |             |               |                        |           |                      | F4: Contra              |
| Name of Item                  | . buinguioro bu |               |                   |                 |              |                     |             |               | Quantity               | Rate p    | er Amount            | F5: Payment             |
| 1. 004                        |                 |               |                   |                 |              |                     |             |               |                        | 200.00    | 200.00               | F6: Receipt             |
| Item-001                      |                 |               |                   |                 |              |                     |             |               | 1 Nos                  | 200.00 N  | os 200.00            | F7: Journal             |
| CGST                          |                 |               |                   |                 |              |                     |             |               |                        |           | 18.00                | F8: Sales               |
| SGST                          |                 |               |                   |                 |              |                     |             |               |                        |           | 18.00                | F8: Credit Note         |
|                               |                 |               |                   |                 |              |                     |             |               |                        |           |                      | F9: Purchase            |
|                               |                 |               |                   |                 |              |                     |             |               |                        |           |                      | E9: Debit Note          |
|                               |                 |               |                   |                 |              |                     |             |               |                        |           |                      | E10: Reversing Journa   |
|                               |                 |               |                   |                 |              |                     |             |               |                        |           |                      | F10: Memos              |
|                               |                 |               |                   |                 |              |                     |             |               |                        |           |                      | S: Stock Query          |
|                               |                 |               |                   |                 |              |                     |             |               |                        |           |                      | A: Tax Analysis         |
|                               |                 |               |                   |                 |              |                     |             |               |                        |           |                      | - ·                     |
|                               |                 |               |                   |                 |              |                     |             |               |                        |           |                      |                         |
|                               |                 |               |                   |                 |              |                     |             |               |                        |           |                      |                         |
|                               |                 |               |                   |                 |              |                     |             |               |                        |           |                      | I: Accounting Invoice   |
|                               |                 |               |                   |                 |              |                     |             |               |                        |           |                      | ¥: As Voucher           |
|                               |                 |               |                   |                 |              |                     |             |               |                        |           |                      | I: Post-Dated           |
| Manufactor                    |                 |               |                   |                 |              |                     |             |               |                        |           | 000.00               | L: Optional             |
| Narration:                    |                 |               |                   |                 |              |                     |             |               | 1 Nos                  |           | 236.00               |                         |
|                               | [               |               |                   |                 |              |                     |             |               |                        |           |                      | F11: Features           |
| Q: Quit                       | Accept          | D: Delete     | X: Cancel         |                 |              |                     |             |               |                        |           |                      | E42. Configure          |

## 5. GST Reports

## a. GSTR-3B

Now Select Branch Filter to see specific Branch Report

| 🚺 Tally.     | RP 9:9000                                          |                           |                      |                   |                   |                   |                   |                  |                        |                    |      | - 🗆 ×                                  |
|--------------|----------------------------------------------------|---------------------------|----------------------|-------------------|-------------------|-------------------|-------------------|------------------|------------------------|--------------------|------|----------------------------------------|
| P: Print     | E: Export                                          | M: E-Mail                 | <u>O</u> : Upl       | oad <u>S</u> :    | TallyShop         | G: Language       | K: Keyboard       | K: Control Ce    | ntre H: Support Centre | H: Help            |      | 1: Detailed                            |
| GSTR-3       | B                                                  |                           |                      |                   | Multi Branch      | GST Returns       |                   |                  |                        | Ctrl + I           | 1 🛛  | 2: Period                              |
| GSTR-3E      | Summani                                            |                           |                      |                   |                   |                   |                   |                  | 1-A                    | pr-2019 to 30-Apr- | 2019 | 3: Company                             |
| Total nu     | mber of vouchers for the                           | period                    |                      |                   |                   |                   |                   |                  |                        |                    | 3    |                                        |
| Include      | d in returns                                       |                           |                      |                   |                   |                   |                   |                  |                        |                    | 3    |                                        |
| Parti        | cipating in return tables                          |                           | 3                    |                   |                   |                   |                   |                  |                        |                    | _    |                                        |
| Not rele     | rect implication in return to<br>evant for returns | ibles                     | 0                    |                   |                   |                   |                   |                  |                        |                    | 0    |                                        |
| Incomp       | lete/Mismatch in information                       | on (to be resolved)       |                      |                   |                   |                   |                   |                  |                        |                    | 0 L  | /: View Summary                        |
| Table<br>No. | Particulars                                        |                           |                      |                   |                   |                   |                   |                  | Taxable                | /alue Tax Am       | ount |                                        |
|              |                                                    |                           |                      |                   |                   |                   |                   |                  |                        |                    | -    | : View Accepted As Is                  |
| 3.1 0        | itward supplies and inw                            | ard supplies liable       | to reverse charg     | e<br>             |                   |                   |                   | and this balance | -                      | 43.00 6            | 1.74 |                                        |
| 3.2 UI       | ine supplies shown in 3                            | . i (a) above, detail     | s of inter-state st  | ipplies made to t | inregistered pers | ions, composition | taxable persons a | and UN holders   |                        |                    |      | Stat Adjustment                        |
| 5 Va         | lue of exempt, nil rated                           | and non-GST inwa          | ard supplies         |                   |                   |                   |                   |                  |                        |                    | F    |                                        |
| 5.1 Int      | terest and Late fee Paya                           | ble                       |                      |                   |                   |                   |                   |                  |                        |                    |      |                                        |
| Reverse      | e Charge Liability and In                          | put Credit to be bo       | oked                 |                   |                   |                   |                   |                  |                        |                    | 4    | Print return                           |
| Revers       | e Charge Inward Supplies                           |                           |                      |                   |                   |                   |                   |                  |                        |                    | 0.00 | Export Return                          |
| Import       | of Service                                         |                           |                      |                   |                   |                   |                   |                  |                        |                    | 0.00 | : Open GST Portal                      |
| Input C      | Credit to be Booked                                |                           |                      |                   |                   |                   |                   |                  |                        |                    | 1    | W: WhatsApp                            |
| Advance      | e Payments                                         |                           |                      |                   |                   |                   |                   |                  |                        |                    |      | Branch                                 |
| Purcha       | nt Unadjusted Against Pure                         | nases<br>Previous Periods |                      |                   |                   |                   |                   |                  |                        |                    | 0.00 |                                        |
|              | ie riganie riatanee nom                            | i ionodo i onodo          |                      |                   |                   |                   |                   |                  |                        |                    | _    |                                        |
|              |                                                    |                           |                      |                   |                   |                   |                   |                  |                        |                    |      |                                        |
|              |                                                    |                           |                      |                   |                   |                   |                   |                  |                        |                    |      |                                        |
|              |                                                    |                           |                      |                   |                   |                   |                   |                  |                        |                    |      |                                        |
|              |                                                    |                           |                      |                   |                   |                   |                   |                  |                        |                    |      |                                        |
|              |                                                    |                           |                      |                   |                   |                   |                   |                  |                        |                    |      | —————————————————————————————————————— |
|              |                                                    |                           |                      |                   |                   |                   |                   |                  |                        |                    |      |                                        |
|              |                                                    |                           |                      |                   |                   |                   |                   |                  |                        |                    | 1    | 9: Inventory Reports                   |
|              |                                                    |                           |                      |                   |                   |                   |                   |                  |                        |                    | 1    | 10: A/c Reports                        |
| Note: Am     | ount is not shown for Inpu                         | t Credit to be Booke      | d. Drill down for va | lues.             |                   |                   |                   |                  |                        |                    | -    | 11: Features                           |
| g: Quit      |                                                    |                           |                      |                   |                   |                   |                   |                  |                        |                    |      |                                        |

|             | List of Branches |
|-------------|------------------|
| Name of the |                  |
|             | All Items        |
| All Items   | Hyderabad        |
|             | Karnataka        |
|             | Mumbai           |
|             |                  |
|             |                  |
|             |                  |

|   | 🛐 Tally.ERP 9:9000    |                         |                          |                        |                    |                     |                |             |                  |             |                  | - 🗆 🛛                  |
|---|-----------------------|-------------------------|--------------------------|------------------------|--------------------|---------------------|----------------|-------------|------------------|-------------|------------------|------------------------|
| 1 | P: Print              | E: Export               | M: E-Mail                | O: Upload              | S: TallyShop       | <u>G</u> : Language | K: Keyboard    | K: Control  | Centre           | Centre H: H | elp              | F1: Detailed           |
|   | GSTR-3B for Mu        | ımbai                   |                          |                        | Multi Branc        | ch GST Returns      |                |             |                  |             | Ctrl + M 🗙       | F2: Period             |
|   | GSTR-3B               |                         |                          |                        |                    |                     |                |             |                  | 1-Apr-2019  | 9 to 30-Apr-2019 | F3: Company            |
| ł | Total number of ve    | ouchers for the per     | riod                     |                        |                    |                     |                |             |                  |             | 3                |                        |
| ļ | Included in returns   |                         |                          |                        |                    |                     |                |             |                  |             | 1                |                        |
| I | Participating in I    | return tables           | 1                        |                        |                    |                     |                |             |                  |             |                  |                        |
| I | No direct implication | ation in return tables  | ; O                      |                        |                    |                     |                |             |                  |             | 2                |                        |
|   | Incomplete/Misma      | utch in information (to | o be resolved)           |                        |                    |                     |                |             |                  |             | 0                | V: View Summary        |
| ľ | Table Partic          | ulars                   |                          |                        |                    | Taxable Value       | Integrated Tax | Central Tax | State Tax Amount | Cess Amount | Tax Amount       |                        |
| ł | NO.                   |                         |                          |                        |                    |                     | Amount         | Amount      |                  |             |                  | A: View Accented As Is |
| I | 3.1 Outward sup       | plies and inward s      | supplies liable to re-   | verse charge           |                    | 200.00              |                | 18.00       | 18.00            |             | 36.00            |                        |
| I | a Outward taxa        | ble supplies (other th  | han zero rated, nil rate | ed and exempted)       |                    | 200.00              |                | 18.00       | 18.00            |             | 36.00            |                        |
| I | b Outward taxal       | ble supplies (zero ra   | ted)                     |                        |                    |                     |                |             |                  |             |                  | J: Stat Adjustment     |
| I | c Other Outwar        | d supplies (Nil rated   | , exempted)              |                        |                    |                     |                |             |                  |             |                  |                        |
| I | d Inward supplie      | es (liable to reverse ( | charge)                  |                        |                    |                     |                |             |                  |             |                  | P: Print return        |
| I | e Non-GST outv        | vard supplies           | ) obovo, dotoile of it   | ntor stato supplies mo | do to unregistered |                     |                |             |                  |             |                  | E Evport Doturn        |
|   | persons, con          | nposition taxable p     | persons and UIN hol      | ders                   | de lo unregistered |                     |                |             |                  |             |                  |                        |
| I | 4 Eligible ITC        |                         |                          |                        |                    |                     |                |             |                  |             |                  | Open GST Portal        |
| I | 5 Value of exe        | empt, nil rated and     | non-GST inward su        | ıpplies                |                    |                     |                |             |                  |             |                  | W: WhatsApp            |
|   | 5.1 Interest and      | Late fee Payable        |                          |                        |                    |                     |                |             |                  |             |                  | B: Branch              |
| I | Reverse Charge L      | iability and Input      | Credit to be booked      | <u>_</u>               |                    |                     |                |             |                  |             |                  |                        |
| I | Reverse Charge I      | nward Supplies          |                          |                        |                    |                     |                |             |                  |             | 0.00             |                        |
| I | Import of Service     |                         |                          |                        |                    |                     |                |             |                  |             | 0.00             |                        |
| I | Input Credit to be    | Booked                  |                          |                        |                    |                     |                |             |                  |             |                  |                        |
| I | Advance Payment       | ed Against Purchas      | 95                       |                        |                    |                     |                |             |                  |             | 0.00             |                        |
| I | Purchase Against      | t Advance from Prev     | ious Periods             |                        |                    |                     |                |             |                  |             | 0.00             |                        |
| I | -                     |                         |                          |                        |                    |                     |                |             |                  |             |                  |                        |
|   |                       |                         |                          |                        |                    |                     |                |             |                  |             |                  | F9: Inventory Reports  |
|   |                       |                         |                          |                        |                    |                     |                |             |                  |             |                  | F10: A/c Reports       |
|   | Note: Amount is not   | t shown for Input Cre   | edit to be Booked. Dri   | ill down for values.   |                    |                     |                |             |                  |             |                  | F11: Features          |
|   | Q: Quit               |                         |                          |                        |                    |                     |                |             |                  |             |                  | E42: Carfaura          |
|   |                       |                         |                          |                        |                    | ^                   |                |             | ,                |             | Ctrl + N         | F12: Configure         |

### b. GSTR-1

| 🛐 Tally.ERP 9:9  | 000                                         |                       |                    |                      |                                       |             |                  |                       |                |                       | - 🗆 ×                    |
|------------------|---------------------------------------------|-----------------------|--------------------|----------------------|---------------------------------------|-------------|------------------|-----------------------|----------------|-----------------------|--------------------------|
| P: Print         | E: Export                                   | M: E-Mail             | O: Upload          | <u>S</u> : TallyShop | G: Language                           | K: Keybo    | oard K: Contro   | l Centre <u>H</u> : S | Support Centre | H: Help               | F1: Detailed             |
| GSTR-1           |                                             | ,                     |                    | Multi Brai           | nch GST Returns                       | ;           |                  |                       |                | Ctrl + M 🗙            | F2: Period               |
| GSTR-1           |                                             |                       |                    |                      |                                       |             |                  |                       | 1-Ap           | r-2019 to 30-Apr-2019 | E3: Company              |
| Returns Summ     | nary                                        |                       |                    |                      |                                       |             |                  |                       |                |                       |                          |
| lotal number     | of vouchers for the period                  | 1                     |                    |                      |                                       |             |                  |                       |                | 3                     |                          |
| Included in I    | HSN/SAC Summary                             |                       | 3                  |                      |                                       |             |                  |                       |                |                       |                          |
| Incomplete       | HSN/SAC information (to be                  | e provided)           | 0                  |                      |                                       |             |                  |                       |                |                       |                          |
| Not relevant for | or returns<br>lismatch in information (to b | e recolved)           |                    |                      |                                       |             |                  |                       |                | 0                     | Nr. ) /                  |
| SI Par           | ticulars                                    | e resolicaj           | Voucher            | Taxable Value        | Integrated Tax                        | Central Tax | State Tax Amount | Cess Amount           | Tax Amoun      | t Invoice Amount      | view Summary             |
| No.              |                                             |                       | Count              |                      | Amount                                | Amount      |                  |                       |                |                       |                          |
| 1 P1P Inue       | inen 44 48 40 68 60                         |                       |                    |                      |                                       |             |                  |                       |                |                       | U: Status Reconciliation |
| 2 B2C/Lar        | nces - 4A, 4D, 4C, 6D, 6C                   |                       |                    |                      |                                       |             |                  |                       |                |                       | A: Vch. Accepted as Vali |
| 3 B2C(Ear)       | all) Invoices - 7                           |                       | 3                  | 343.00               |                                       | 30.87       | 30.87            |                       | 61.74          | 404.74                |                          |
| 4 Credit/De      | ebit Notes(Registered) - 9B                 |                       | 5                  | 545.00               |                                       | 50.07       | 50.07            |                       | 01.14          |                       | ļ                        |
| 5 Credit/De      | ebit Notes(Unregistered) - 98               | 3                     |                    |                      |                                       |             |                  |                       |                |                       | J: Stat Adjustment       |
| 6 Exports        | Invoices - 6A                               |                       |                    |                      |                                       |             |                  |                       |                |                       |                          |
| 7 Tax Liab       | ility(Advances received) - 11               | A(1), 11A(2)          |                    |                      |                                       |             |                  |                       |                |                       | E Export GSTR-1          |
| 8 Adjustm        | ent of Advances - 11B(1), 11                | IB(2)                 |                    |                      |                                       |             |                  |                       |                |                       |                          |
| 9 Nil Rateo      | d Invoices - 8A, 8B, 8C, 8D                 |                       |                    |                      |                                       |             |                  |                       |                |                       | Open GST Portal          |
| Total            |                                             |                       | 3                  | 343.00               |                                       | 30.87       | 30.87            |                       | 61.74          | 404.74                | W: WhatsApp              |
| HSN/SA           | C Summary - 12                              |                       |                    |                      |                                       |             |                  |                       |                |                       | B: Branch                |
| Docume           | nt Summary - 13                             |                       |                    |                      |                                       |             |                  |                       |                |                       |                          |
|                  |                                             |                       |                    |                      |                                       |             |                  |                       |                |                       |                          |
|                  |                                             |                       |                    |                      |                                       |             |                  |                       |                |                       |                          |
|                  |                                             |                       |                    |                      |                                       |             |                  |                       |                |                       | ļ                        |
|                  |                                             |                       |                    |                      |                                       |             |                  |                       |                |                       |                          |
|                  |                                             |                       |                    |                      |                                       |             |                  |                       |                |                       |                          |
|                  |                                             |                       |                    |                      |                                       |             |                  |                       |                |                       |                          |
|                  |                                             |                       |                    |                      |                                       |             |                  |                       |                |                       | E9: Inventory Peret      |
|                  |                                             |                       |                    |                      |                                       |             |                  |                       |                |                       | F5: Inventory Report     |
| Netes Verseber   |                                             |                       |                    | A Summer Dill de     | un fan defeile                        |             |                  |                       |                |                       | F10: A/c Reports         |
| O: Ouit          | count and vaides are not pro                | Nidea for HSIVSAC 3   | and Documer        | Commary. Dilli do    |                                       |             |                  |                       |                |                       | F11: Features            |
| 9. QUIL          |                                             |                       |                    |                      |                                       |             |                  |                       |                | Ctrl + N              | F12: Configure           |
| Tally MAIN> G    | ateway of Tally> Display Me                 | nu> Statutory Reports | s> GST Reports> GS | TR-1                 |                                       |             | © Tally Se       | olutions Pvt Ltd., 19 | 88-2019        | Wed. 18 Dec. 2019     | 11:45:35                 |
|                  |                                             |                       |                    |                      |                                       | _           |                  |                       |                |                       | 11:45                    |
| E P Ty           | pe here to search                           |                       | 0 📋 🤅              | - 🔿 📀                | 1 1 1 1 1 1 1 1 1 1 1 1 1 1 1 1 1 1 1 | w 🗄 🔚       |                  |                       |                | ~ (그 (i) [] E         | VG 10 10 2010            |

| N            | Tally.ERP 9:900         | 0                                     |                   |                     |             |                      |                  |             |                  |            |                |                       | - 🗆 ×                     |
|--------------|-------------------------|---------------------------------------|-------------------|---------------------|-------------|----------------------|------------------|-------------|------------------|------------|----------------|-----------------------|---------------------------|
| <u>P</u> : F | rint                    | E: Export                             | <u>M</u> : E-N    | lail <u>O</u> : Upl | load        | <u>S</u> : TallyShop | G: Language      | K: Keyb     | oard K: Contro   | I Centre   | Support Centre | H: Help               | F1: Detailed              |
| GS           | TR-1 for Mu             | ımbai                                 |                   |                     |             | Multi Bra            | nch GST Return   | 5           |                  |            |                | Ctrl + M 🗙            | F2: Period                |
| GSI          | R-1                     |                                       |                   |                     |             |                      |                  |             |                  |            | 1-Арі          | r-2019 to 30-Apr-2019 | F3: Company               |
| Tota         | il number of            | youchers for the                      | neriod            |                     |             |                      |                  |             |                  |            |                | 3                     |                           |
| In           | cluded in retur         | ms                                    | period            |                     |             |                      |                  |             |                  |            |                | 1                     |                           |
| 1            | ncluded in HS           | SN/SAC Summary                        |                   | 1                   |             |                      |                  |             |                  |            |                |                       |                           |
|              | ncomplete HS            | SN/SAC informatio                     | n (to be provide  | d) O                |             |                      |                  |             |                  |            |                | 2                     |                           |
| Inc          | complete/Misi           | match in informatio                   | n (to be resolve  | d)                  |             |                      |                  |             |                  |            |                | 0                     | V: View Summary           |
| SI           | Parti                   | culars                                | ,                 | ,                   | Voucher     | Taxable Value        | Integrated Tax   | Central Tax | State Tax Amount | Cess Amour | nt Tax Amount  | Invoice Amount        |                           |
| 110.         |                         |                                       |                   |                     | count       |                      | Amount           | Amount      |                  |            |                |                       | U: Status Reconciliation  |
| 1            | B2B Invoic              | es - 4A, 4B, 4C, 6                    | 3, 6C             |                     |             |                      |                  |             |                  |            |                |                       | A: Veh. Accorded as Valid |
| 3            | B2C(Large,<br>B2C(Small | ) Invoices - 5A, 5D<br>) Invoices - 7 |                   |                     | 1           | 200.00               |                  | 18.00       | 18.00            |            | 36.00          | 236.00                | - Ten Accepted us Value   |
| 4            | Credit/Debi             | it Notes(Registered                   | I) - 9B           |                     |             |                      |                  |             |                  |            |                |                       |                           |
| 5            | Credit/Debi             | it Notes(Unregister                   | ed) - 9B          |                     |             |                      |                  |             |                  |            |                |                       | J: Stat Adjustment        |
| 6            | Exports Inv             | voices - 6A                           |                   |                     |             |                      |                  |             |                  |            |                |                       |                           |
| 7            | Tax Liabilit            | y(Advances receiv                     | ed) - 11A(1), 11A | A(2)                |             |                      |                  |             |                  |            |                |                       | E: Export GSTR-1          |
| 8            | Adjustmen               | t of Advances - 11                    | B(1), 11B(2)      |                     |             |                      |                  |             |                  |            |                |                       | O: Onon CST Data          |
| 9            | Nil Rated Ir            | nvoices - 8A, 8B, 8                   | C, 8D             |                     |             |                      |                  |             |                  |            |                |                       | G. Open GST Portal        |
|              | Total                   |                                       |                   |                     | 1           | 200.00               |                  | 18.00       | 18.00            |            | 36.00          | 236.00                | W: WhatsApp               |
|              | HSN/SAC                 | Summary - 12                          |                   |                     |             |                      |                  |             |                  |            |                |                       | B: Branch                 |
|              | Document                | Summary - 13                          |                   |                     |             |                      |                  |             |                  |            |                |                       |                           |
|              |                         |                                       |                   |                     |             |                      |                  |             |                  |            |                |                       |                           |
|              |                         |                                       |                   |                     |             |                      |                  |             |                  |            |                |                       |                           |
|              |                         |                                       |                   |                     |             |                      |                  |             |                  |            |                |                       |                           |
|              |                         |                                       |                   |                     |             |                      |                  |             |                  |            |                |                       |                           |
|              |                         |                                       |                   |                     |             |                      |                  |             |                  |            |                |                       |                           |
|              |                         |                                       |                   |                     |             |                      |                  |             |                  |            |                |                       |                           |
|              |                         |                                       |                   |                     |             |                      |                  |             |                  |            |                |                       | F9: Inventory Reports     |
|              |                         |                                       |                   |                     |             |                      |                  |             |                  |            |                |                       | F10: A/c Reports          |
| Note         | : Voucher co            | unt and values are                    | not provided for  | HSN/SAC Summary     | and Documen | t Summary. Drill de  | own for details. |             |                  |            |                |                       | F11: Features             |
| <u>Q</u> : C | luit                    |                                       |                   |                     |             |                      |                  |             |                  |            |                |                       | E12: Configuro            |